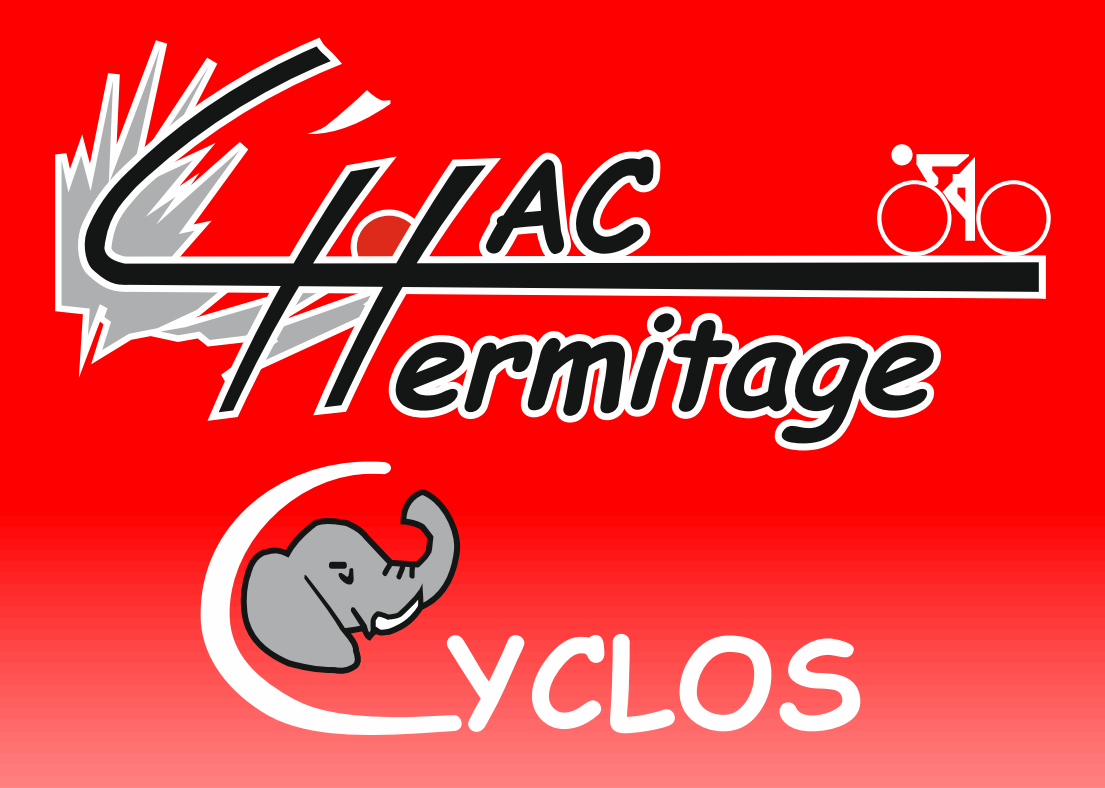

## Procédure de création d'un compte OpenRunner

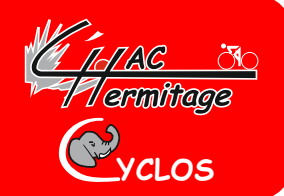

Suite à mise à jour OpenRunner, il impossible aujourdhui d'afficher la carte du circuit que vous avez choisi dans les sorties du club,

Ceux qui possède un GPS peuvent toutefois le télécharger pour effectuer les procédures d'enregistrement du circuit sur leur GPS.

Pour ceux qui veulent voir la carte il est nécessaire de créer un compte à votre propre nom,

 Il est nécessaire de bien suivre la procédure suivante pour visualiser la carte.

### Une fois OpenRunner ouvert :

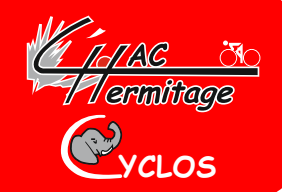

Vous avez choisi votre circuit par exemple le « StG18 » la page suivante s'ouvre, et vous ne visualisez pas le circuit

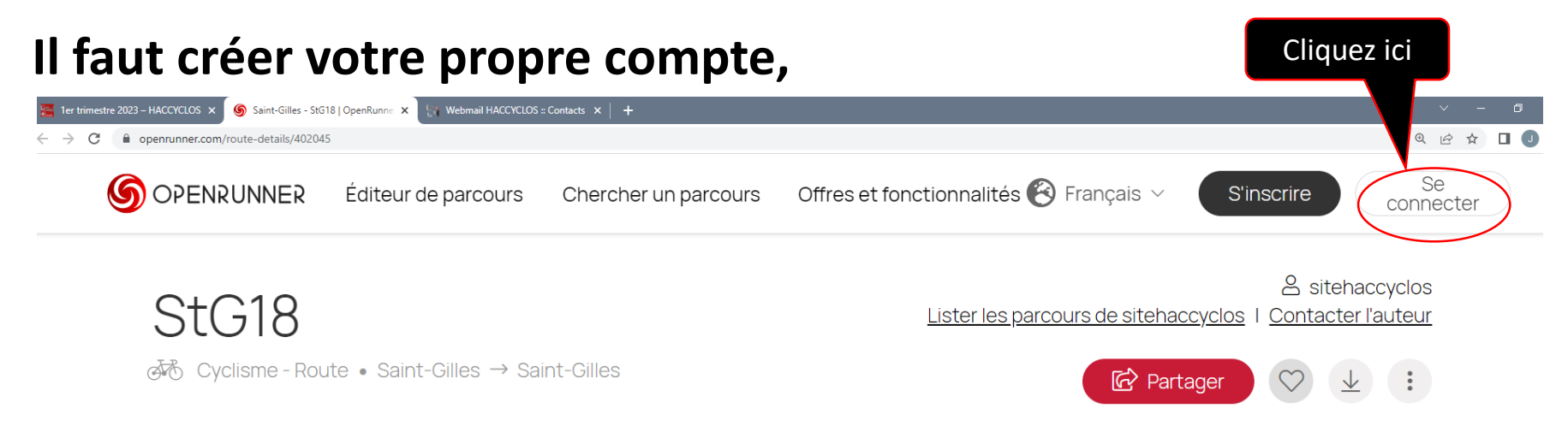

## Suite 1 de la procédure

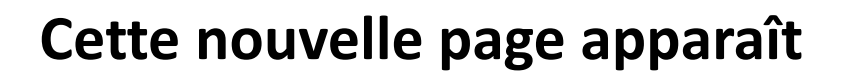

| 6 OPENRUNNER               | Éditeur de parcours Chercher un parcours Offres et fonctionnalités 🍘 Français | S'inscrire Se<br>connecter                            |
|----------------------------|-------------------------------------------------------------------------------|-------------------------------------------------------|
| StG18<br>To Cyclisme - Rou | Se connecter<br>of <u>créer un compte</u>                                     | Sitehaccyclos<br>Accyclos I <u>Contacter l'auteur</u> |
|                            | <ul> <li>✓ Email*</li> <li>Cliquez ici</li> <li>A Mot de passe*</li> </ul>    |                                                       |
|                            | Mot de passe oublié ?                                                         |                                                       |
|                            | Se connecter                                                                  |                                                       |
|                            | ou                                                                            |                                                       |
|                            | f Continuer avec Facebook                                                     |                                                       |

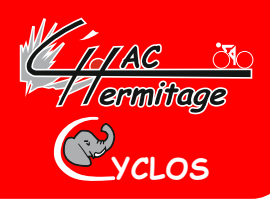

## Suite 1 de la procédure

#### Cette nouvelle page apparaît

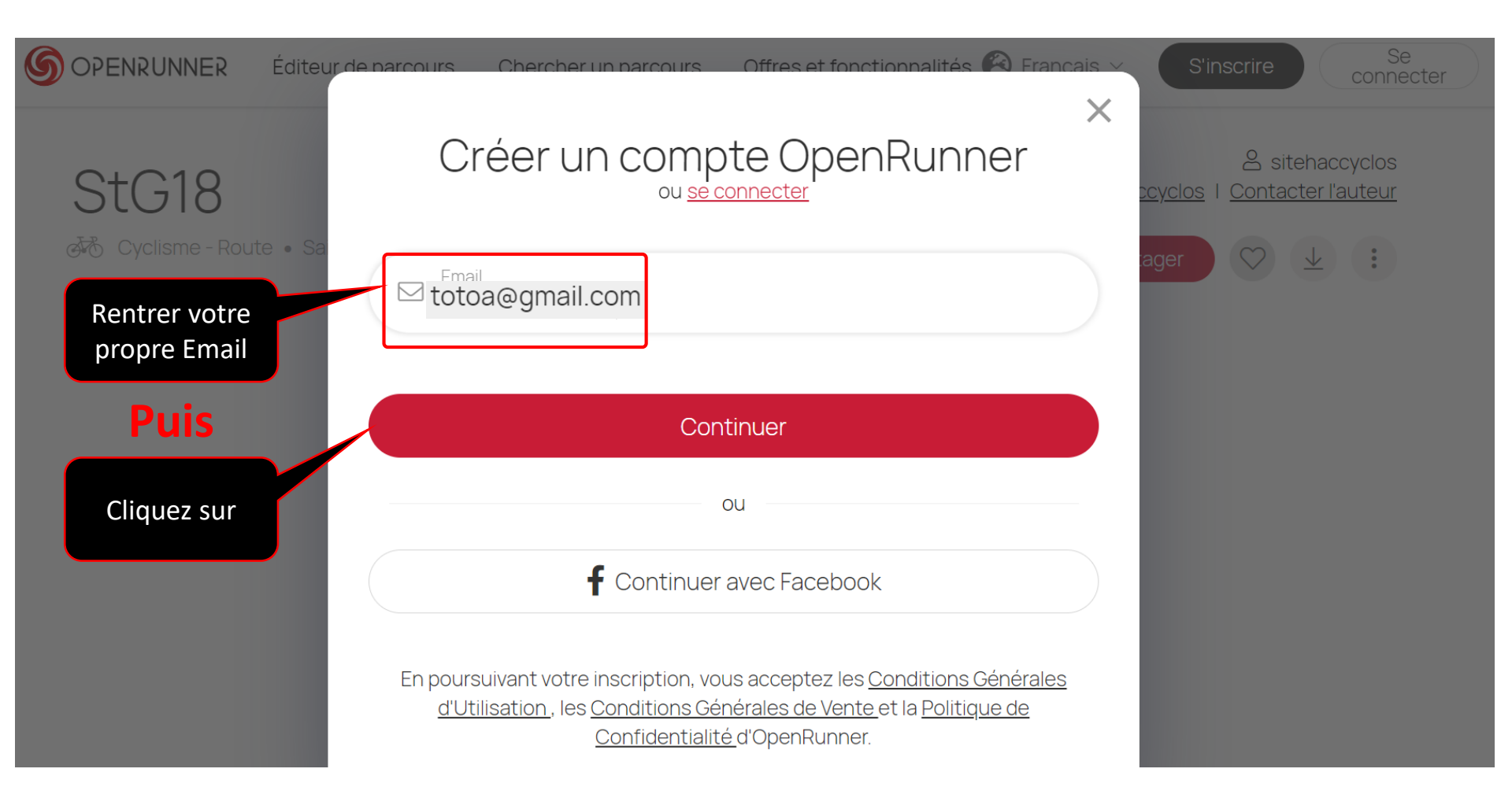

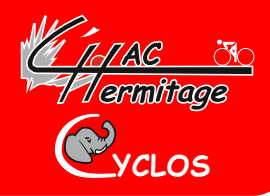

## Suite 2 de la procédure

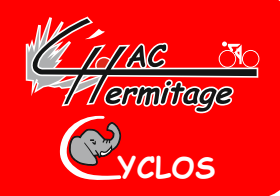

#### Remplissez toutes les cases ci-dessous puis cliquez sur Continuer.

| <b>OPENRUNNER</b> Éditeur de | Créer un compte OpenRunner<br>Etape 2 sur 3 | S'inscrire Se<br>connecter |
|------------------------------|---------------------------------------------|----------------------------|
| L'app (<br>Prépard           | Email*<br>totoa@gmail.com                   |                            |
| ricpan                       | Prénom*<br>Jean-Luc                         |                            |
|                              | ℬ Cyclisme - Route ¥                        |                            |
|                              | Continuer                                   |                            |

# Suite 3 de la procédure

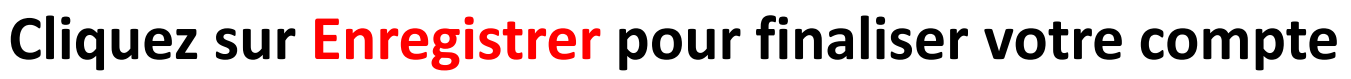

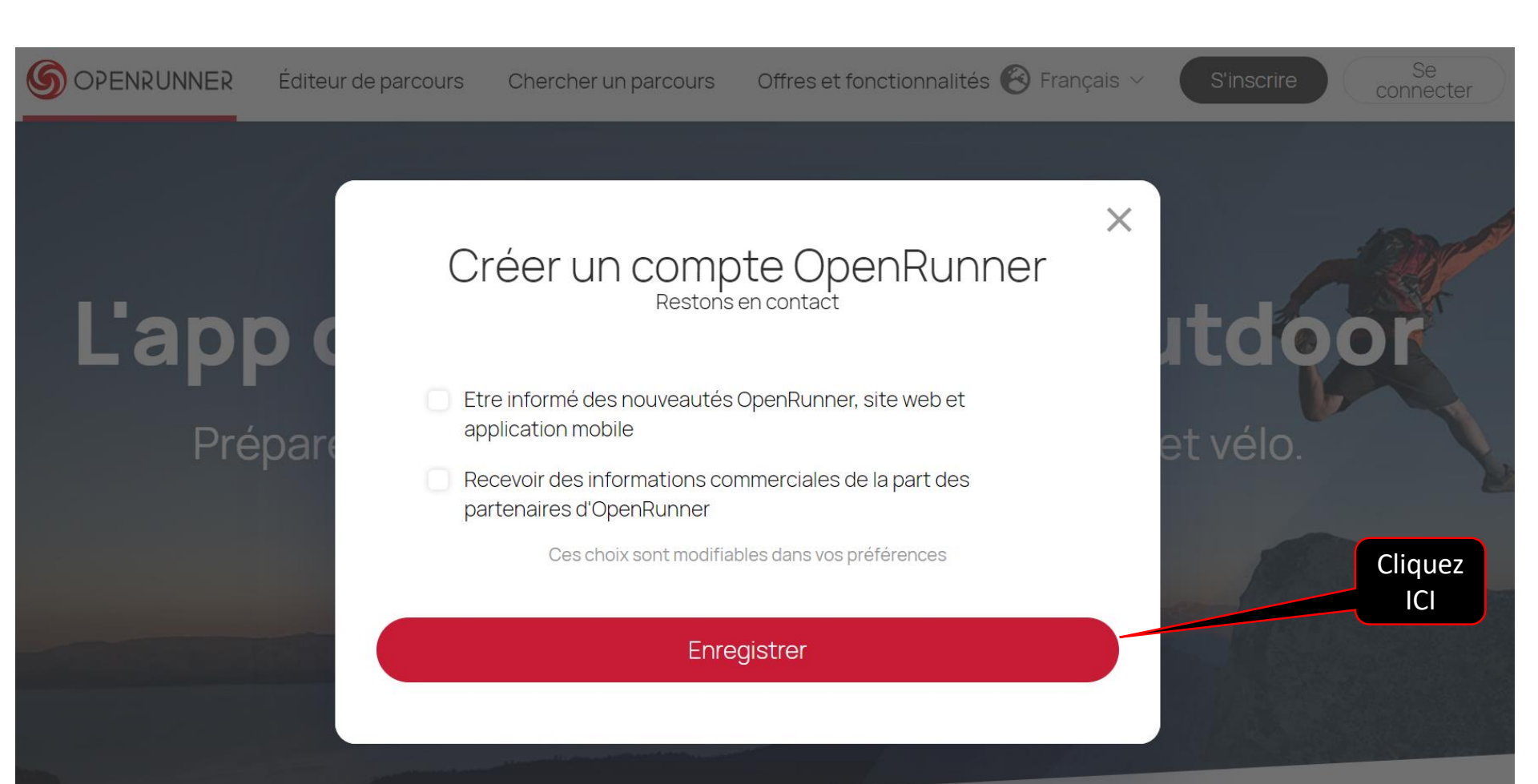

armitage

## Suite 4 de la procédure

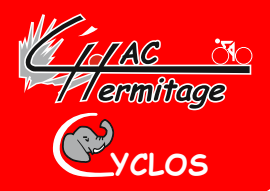

#### Vous retrouvez cette page avec vos identifiants

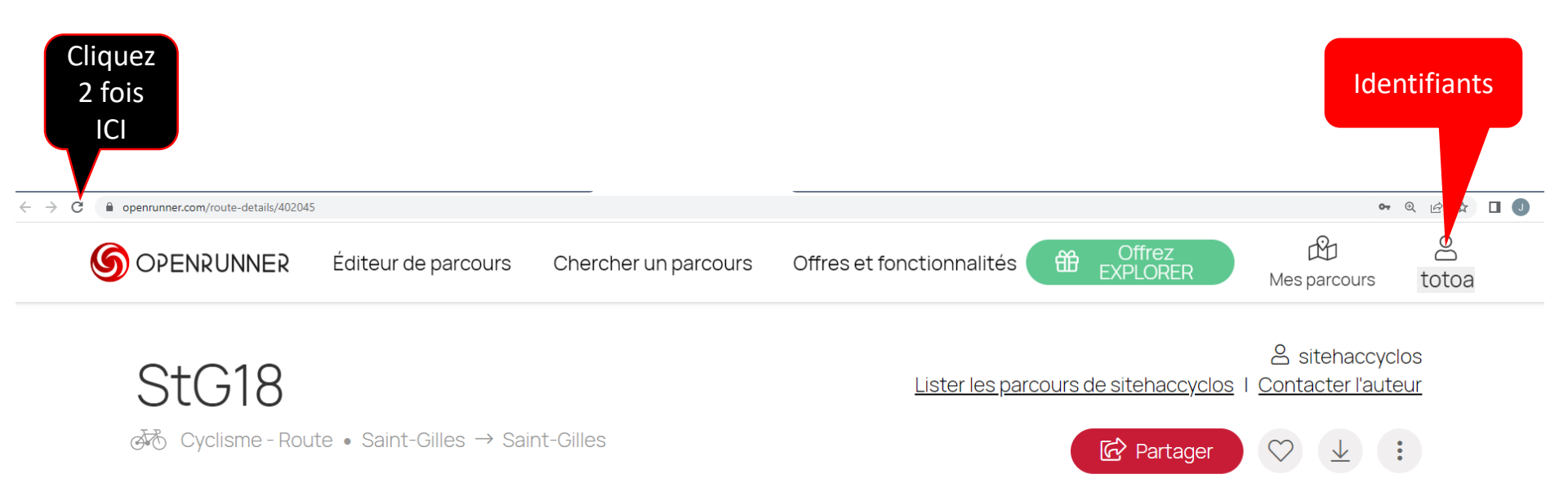

## Suite 5 de la procédure et fin

Cette page apparaît, vous pouvez voir les parcours et pour garder OpenRunner en favori vous pouvez...

armittage

VCLOS

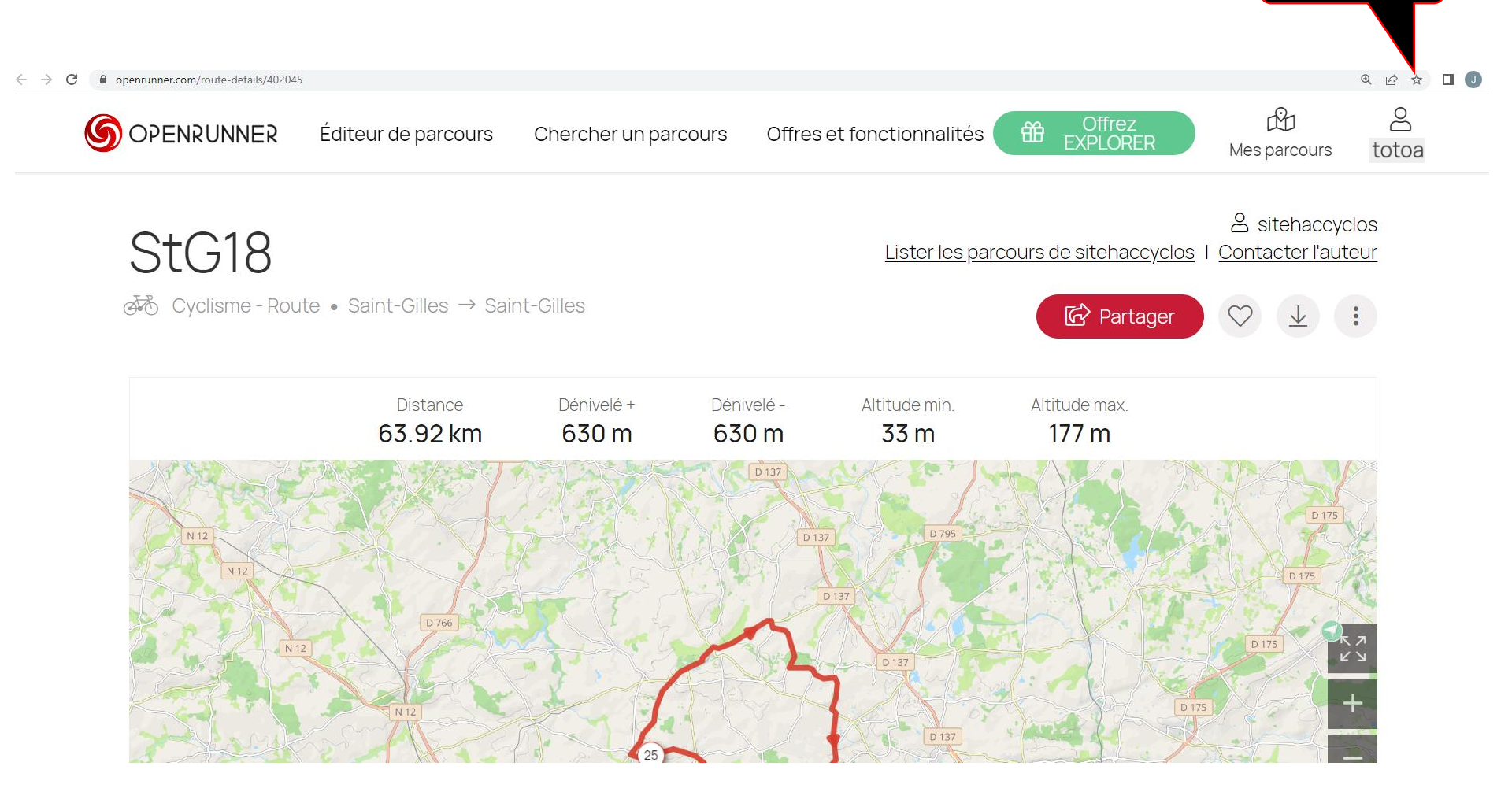